# NOVA MEDICAL SCHOOL

# Guião para aceder às pla<mark>ta</mark>fo<mark>rm</mark>as eletrónicas

NOVA MEDICAL SCHOOL | FACULDADE DE CIÊNCIAS MÉDICAS

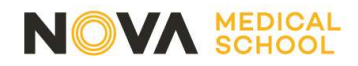

### 1° PASSO

Entre no site na NOVA Medical School em <u>www.nms.unl.pt</u> e clique em "Entrar".

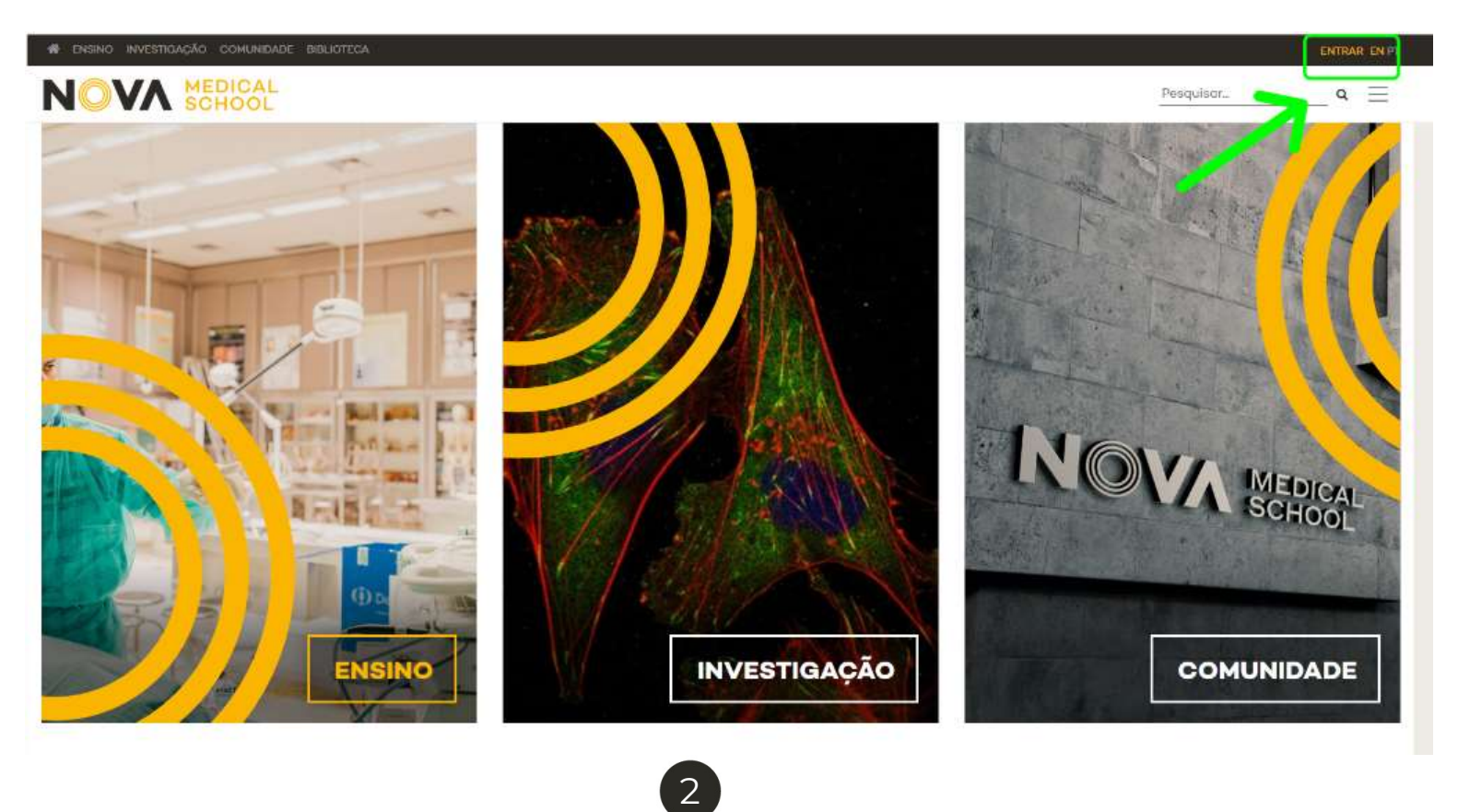

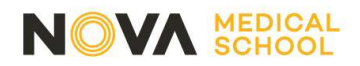

### 2° PASSO

Insira o seu endereço de email institucional

|      | NOVA MEDICAL<br>SCHOOL                                   |    |
|------|----------------------------------------------------------|----|
|      | <b>Iniciar sessão</b><br>È-mail, telefone ou Skype       | 50 |
| ολος | Não consegue aceder à sua conta?<br>Seguinte             |    |
|      | Não consegue entrar? Contacte-nos:<br>suporte@nms.unl.pt | N. |
|      | 🔍 Opções de início de sessão                             |    |
|      |                                                          |    |

## **3° PASSO**

Insira a sua Palavra Chave

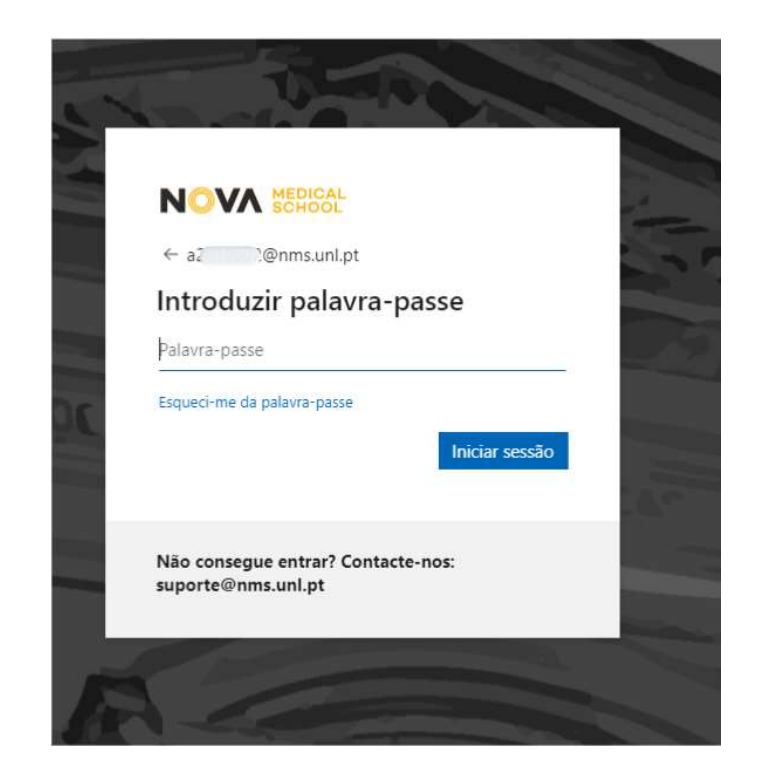

3

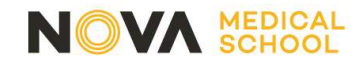

### 4° PASSO

Clique no seu nome

## 5° PASSO

Barra de acesso a várias plataformas

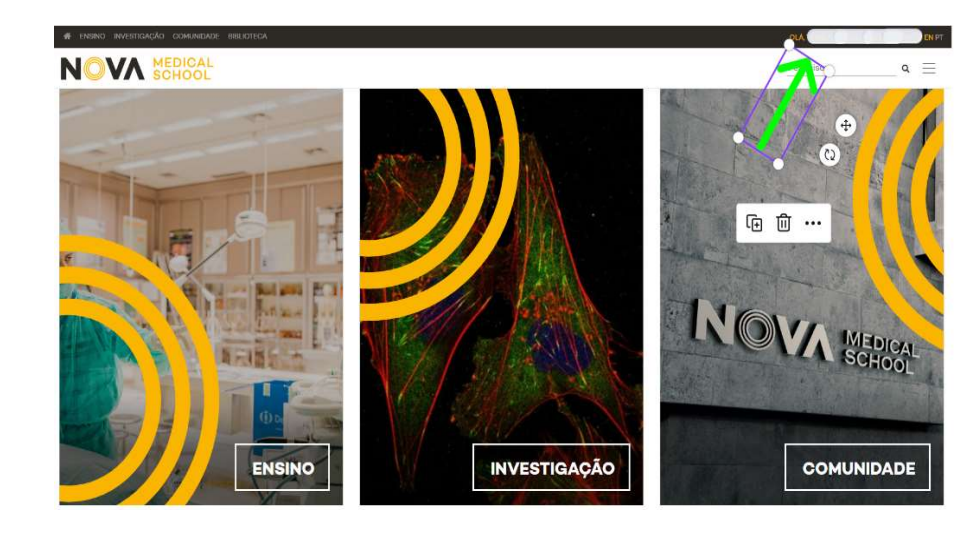

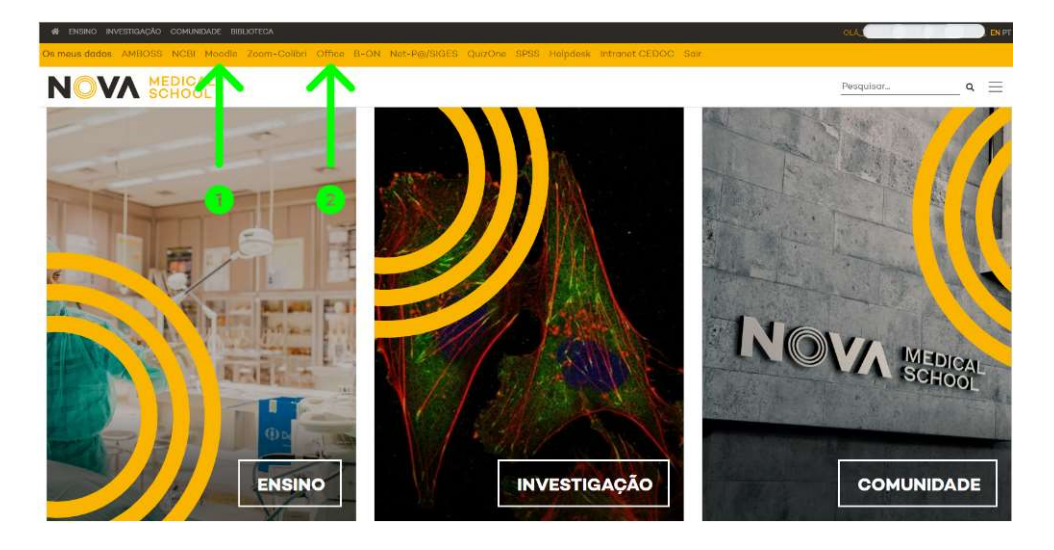

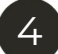

#### NOVA MEDICAL SCHOOL

## 1 Acesso ao Moodle

- Aceda à pasta do seu curso (Licenciatura em Ciências da Nutrição ou Mestrado Integrado em Medicina)
- Aceda à pasta do 1º ano
- Na pasta de cada Unidade Curricular encontra informação específica e importante da qual deve tomar conhecimento (aulas práticas, salas, Ficha da Unidade Curricular)
- Na pasta dos Assuntos Académicos encontra informação institucional (regulamentos, calendários, horários, estatutos, etc.) e diversos avisos importantes. É nesta local que o Serviço Académico coloca a informação que é necessário transmitir aos alunos

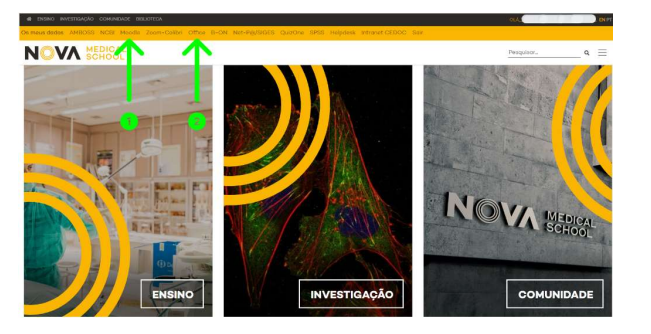

5

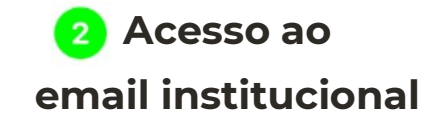

#### - Clique em "Iniciar Sessão"

# Iniciar sessão como A20 @nms.unl.pt

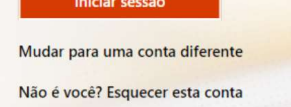

#### - Clique em "Outlook"

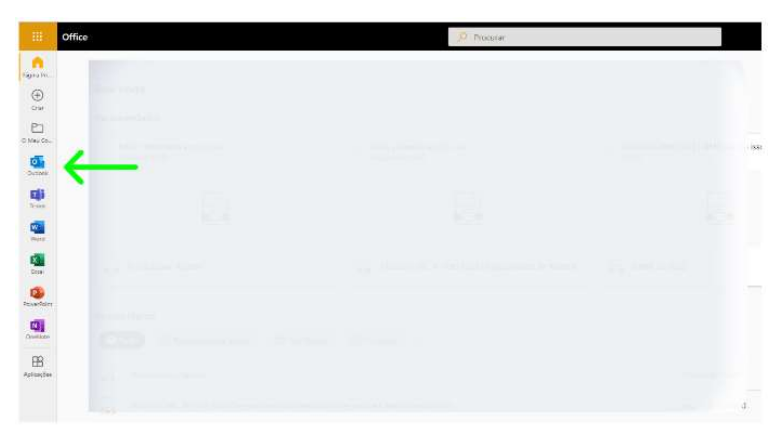

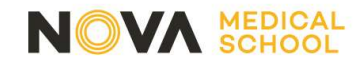

# **AVISOS**

O acesso a estas plataformas exige uma série de procedimentos internos só possíveis de realizar após a matrícula dos alunos, pelo que o seu total funcionamento poderá demorar alguns dias. Solicitamos que vá testando o seu acesso às plataformas.

A comunicação entre o aluno e a faculdade tem de ser feita através do endereço de email institucional, pelo que a partir do momento que tenha acesso ao seu email institucional, deverá ser este o meio a utilizar.

## DÚVIDAS E QUESTÕES

Para questões técnicas relacionadas com as plataformas eletrónicas deve contactar suporte@nms.unl.pt

Para questões relacionadas com documentos e processo escolar deve contactar:

MIM - sa.mim.anol@nms.unl.pt

LCN - sa.lcn.anol@nms.unl.pt

## 6